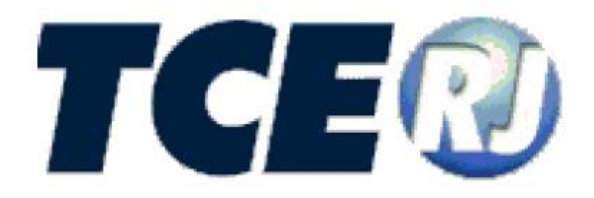

# TRIBUNAL DE CONTAS DO ESTADO DO RIO DE JANEIRO

## SISTEMA e-TCERJ

# Módulo: Folha de Pagamento

# Indícios de Irregularidades

Manual de Procedimentos para Registro de Indícios de Irregularidades

> VERSÃO 2020 Junho de 2020

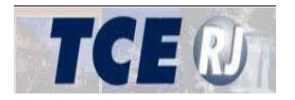

# SISTEMA e-TCERJ Módulo: Folha de Pagamento

Tribunal de Contas do Estado do Rio de Janeiro

Diretoria de Tecnologia da Informação - DTI Subsecretaria de Controle de Pessoal - SUP

Venda Proibida - Distribuição Gratuita

Junho/2020

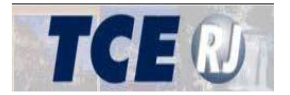

| Apresentação                 | 4  |
|------------------------------|----|
| I - PROCEDIMENTOS INICIAIS   | 5  |
| II – Indícios de Óbitos      | 7  |
| III – Indícios de Acumulação | 10 |

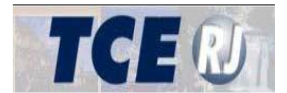

#### Apresentação

Este manual do **Módulo de Folha de Pagamento** refere-se as funcionalidades de Indícios **de Irregularidades** do Sistema e-TCERJ e descreve os procedimentos para a consulta e respostas dos indícios de irregularidades apresentados.

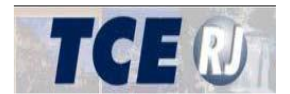

### **I - PROCEDIMENTOS INICIAIS**

O usuário deve acessar a plataforma do Sistema e-TCERJ através do site do Tribunal de Contas do Estado do Rio de Janeiro **(Figura 1)**.

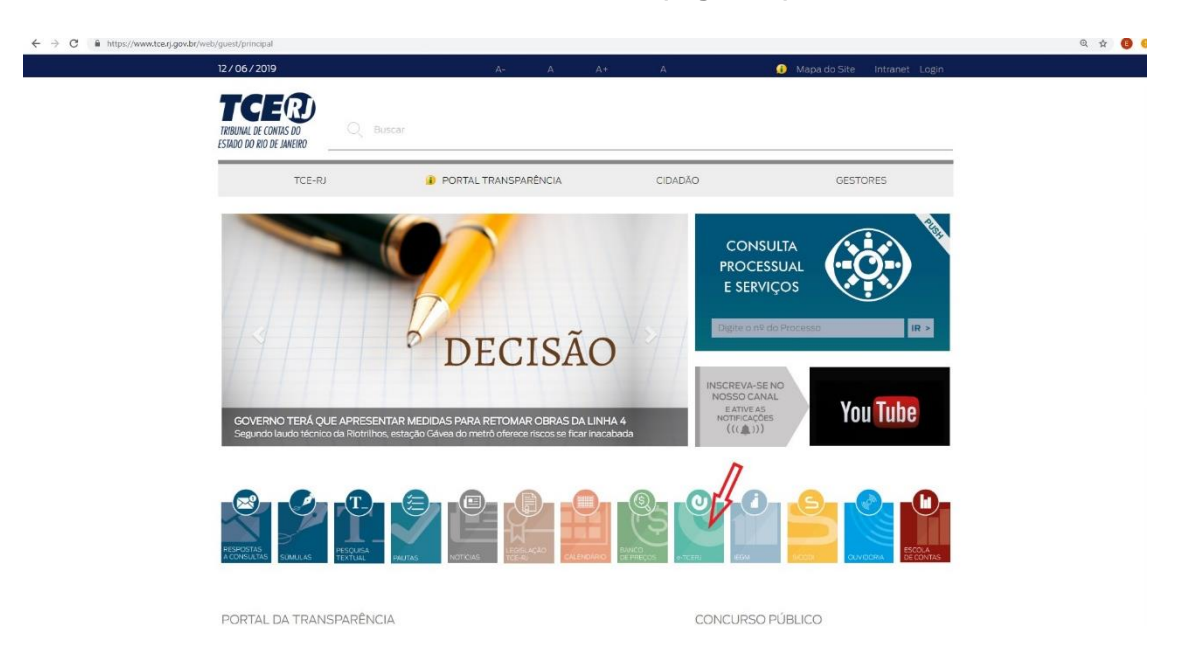

Figura 1. Pagina inicial do site do TCERJ

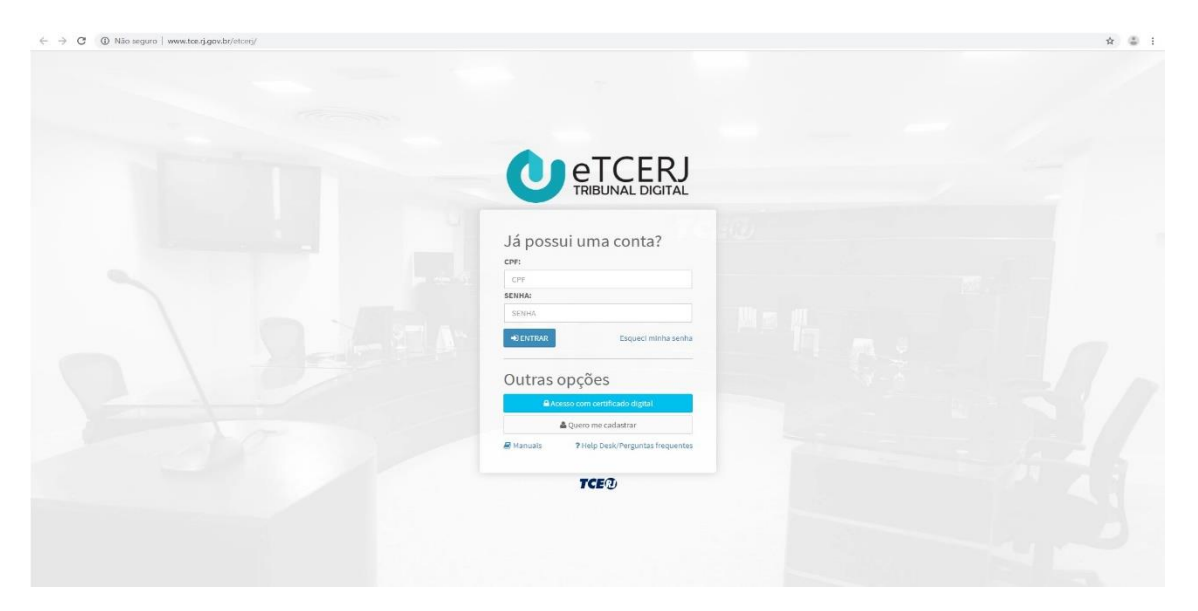

Figura 2. Tela de login do e-TCERJ

Após identificação do usuário e senha na tela de acesso /login no Sistema e-TCERJ (Figura 2), aparecerá a tela de opções de módulos do sistema (Figura 3). O usuário deverá na opção Folha de Pagamento clicar no ícone "Entrar".

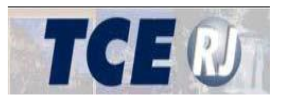

SISTEMA e-TCERJ - Módulo Folha de Pagamento – Indícios de Irregularidades

| Uurisdicionado.                                                                                                    | Titularidade                                 |                                           |                                              |
|----------------------------------------------------------------------------------------------------|----------------------------------------------|-------------------------------------------|----------------------------------------------|
| Rendede<br>Cadastro de Obras Paralisadas                                                                                                    | Revideade<br>Cadastro de Obras Paralisadas   | Cadastro de Responsáveis/Deliberação 288  | Concurso Público / Processo Seletivo Público |
| Consulta                                                                                                    | Contratação de Pessoal por Prazo Determinado | Credenciamento de Usuários                | Sevidek<br>Deliberação 248 - Estadual        |
| Deliberação 260                                                                                                    | Deliberação 260 - Homologação                | Deliberação Editais de Licitação Estadual | Deliberação Editais de Licitação Municipal   |
| Desbloqueio SIGFIS                                                                                                    | Folha de Pagamento                           | Lei Orçamentária (PPA, LDO, LOA)          | Liberação SigFis para períodos já fechados   |
| ( in the second second s |                                              |                                           |                                              |

Figura 3. Tela inicial do sistema

Em seguida, poderá aparecer a tela abaixo (Figura 4). Nesse caso, selecione o órgão e novamente clique no ícone "Entrar".

| Orgãos Disponíveis para Folha de Pagamento | × |
|--------------------------------------------|---|
| Selecione                                  | ~ |
| Entrar                                     |   |
|                                            |   |

Figura 4. Seleção da UG

Caso o usuário não tenha acesso ao Sistema, orientações sobre como acessar constam do Manual de Introdução e Navegação do Sistema e-TCERJ, disponibilizado na Internet, site corporativo do TCE-RJ<sup>1</sup>. O referido manual dispõe sobre:

- a) Requisito para uso do sistema.
- b) Como efetuar cadastro no sistema;
- c) Como acessar o sistema;
- d) Navegação no sistema;
- e) Tipo de computador;
- f) Navegador necessário;
- g) Digitalização de documentos, entre outras.

<sup>&</sup>lt;sup>1</sup> https://www.tce.rj.gov.br/documents/10180/49647105/eTCE-Manual-Parte-01-Introducao%20-%20OUT20181011.pdf

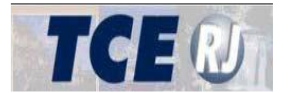

Ao entrar na opção Folha de Pagamento, aparecerá a tela principal do módulo **Folha de Pagamento (Figura 5)**. A partir desta tela, o usuário pode acessar as funcionalidades **de Indícios de Irregularidades** da Folha clicando no respectivo campo "Indícios de Irregularidades" localizado no canto esquerdo da tela logo abaixo das opções referentes a remessa.

| e-TCERJ                               | ≡              |                                            |                    |                    |                             |             | Unidade gest                       | tora - PREFEITURA RESENDE |
|---------------------------------------|----------------|--------------------------------------------|--------------------|--------------------|-----------------------------|-------------|------------------------------------|---------------------------|
| 🏶 Página Inicial                      | Principal      |                                            |                    |                    |                             |             |                                    | # Home                    |
| → Remessas  ✓                         | Nº Processo \$ | ₹ Tipo de Ato ≑                            | ₹ Ano referência ≑ | ¥ Mês referência ≑ | ¥ Situação ≑                | Y N° TCE-RJ | Data Registro $J_{A}^{\mathbb{Z}}$ | Ŧ                         |
| <ul> <li>Consultar remessa</li> </ul> | Visualizar     | AudFoPag - Auditoria de Folha de Pagamento |                    | 1                  | Aguardando Envio Documentos |             | 26/04/2019 19:40:45                | Excluti                   |
| Indícios de Irregularidades           | Visualizar     | AudFoPag - Auditoria de Folha de Pagamento | 2019               | 2                  | Aguardando Envio Documentos |             | 28/03/2019 14:32:24                | Excluir                   |
|                                       |                |                                            |                    |                    |                             |             |                                    |                           |

Figura 5. Tela inicial do modulo da folha de pagamento

Após clicar na opção "Indícios de Irregularidades", aparecerá uma tela para o usuário **(Figura 6)**, contendo os dois casos de indícios disponíveis, que são os "indícios de óbito" e os "indícios de acumulação", contendo o total de casos de cada tipo destacados ao lado dos itens.

| e-TCERJ                                         | E Unidade gestora - PREFEITURA RESENDE<br>L joao teste 191 |
|-------------------------------------------------|------------------------------------------------------------|
| 🎓 Página Inicial                                | Indícios de Óbito 🕤                                        |
| Remessas     Nova remessa     Consultar remessa | A Solucionar 1                                             |
| mucios de integritarios des ta                  | Indícios cuja solução não demanda resposta ao TCE-RJ 💿     |
|                                                 | Indícios de Acumulação 📧                                   |
|                                                 |                                                            |

Figura 6. Tela inicial dos indícios

### II – Indícios de Óbitos

Ao clicar no campo de "Indícios de Óbitos" ou logo abaixo deste serão apresentadas 3 listas, que são "A Solucionar"," Solucionado", e "Indícios cuja solução não demanda resposta ao TCE-RJ" (Figura 6).

Ao clicar qualquer das 3 listas serão apresentados os campos (Figura 7):

- CPF: contendo o CPF do servidor.
- Matrícula: contendo a matrícula do servidor.

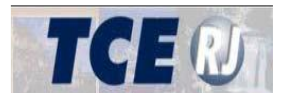

- Nome Folha: contendo o nome do servidor.
- Data Óbito: contendo a data e hora do óbito.
- Competência: contendo o mês e ano de competência da folha de pagamento.
- Data Indício: contendo a data em que o indicio foi registrado.

- Status: contendo o estado do indício sendo eles "Aguardando Resposta", "Parcialmente Respondido", "Respondido" e "Recebido".

- Detalhes: abre uma tela contendo as informações do indício, e caso seja necessária uma resposta, os campos para responder o indício.

| e-TCERJ                        | E Unidade gestora - PREFEITURA A La Solar de La Solar de La Solar                                                                                       |
|--------------------------------|----------------------------------------------------------------------------------------------------|
| 🏘 Página Inicial               | Indícios de Óbito                                                                                                    |
|                                |                                                                                                    |
| » Nova remessa                 | A Solucionar 🚺                                                                                                    |
| » Consultar remessa            | CPF \$\phace{Lambda Matrícula \$\phace{Lambda Mome Folha \$\phace{Lambda Data Ôbito \$\phace{Lambda Competência \$\phace{T}\$ Data Indício \$Lambda Status \$\phace{Lambda Detalhes \$\phace{Lambda Detalhes \$\ Detalhes \$\phace{Lambda Detalhes \$\phace{Lambda Detalhes \$\ Detalhes \$\ Detalhes \$\ Detalhes \$\ Detalhes \$\ Detalhes \$\ Detalhes \$\ Detalhes \$\ Detalhes \$\ Detalhes \$\ Detalhes \$\ Deta |
| Indicios de irregularidades 14 | 98053345700 00000000000013625 JORGINA MARIA DE OLIVEIRA 22/10/2013 00:00:00 04/2019 13/8/2019 Aguardando resposta. Responder                                                                                                    |
|                                | Solucionado 🗊<br>CPF + Matrícula + Nome Folha + Data Óbito + Competência + 🔻 Data Indício + Status + Detalhes +                                                                                                    |
|                                | 75914956749 000000000000023456 FRANCISCO JOSE ALMEIDA 14/09/2008 00:00:00 04/2019 13/8/2019 Respondido. Visualizar                                                                                                    |
|                                | Indícios cuja solução não demanda resposta ao TCE-RJ 💿                                                                                                    |

Figura 7. Tela com os campos dos casos de óbitos

Ao clicar no botão Responder ou Visualizar da coluna Detalhes, aparecerá a Tela de detalhes e respostas de casos de óbito (figura 8), conforme abaixo. Cabe mencionar que após respondido o indício que se encontra na lista "A Solucionar", após clicado o botão Gravar, o indício passa a fazer parte da lista "Solucionado".

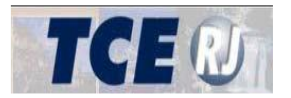

| ome                                                                                                    |                                                |
|----------------------------------------------------------------------------------------------------|------------------------------------------------|
| ata Criação 28/06/2019                                                                                  |                                                |
| ompetência 4 / 2019                                                                                     |                                                |
|                                                                                                    |                                                |
|                                                                                                    |                                                |
| PREFEITURA RESENDE                                                                                      | Replicar respostas                             |
| PREFEITURA RESENDE                                                                                      | Replicar respostas                             |
| PREFEITURA RESENDE Situação Aguardando resposta.                                                        | Keplicar respostas                             |
| PREFEITURA RESENDE<br>Situação Aguardando resposta.<br>Nome Folha                                       | Neplicar respostas                             |
| PREFEITURA RESENDE<br>Situação Aguardando resposta.<br>Nome Folha<br>Matrícula                          | Neplicar respostas<br>Data do Óbito 22/10/2013 |
| PREFEITURA RESENDE<br>Situação Aguardando resposta.<br>Nome Folha<br>Matrícula<br>Resposta              | Neplicar respostas                             |
| PREFEITURA RESENDE<br>Situação Aguardando resposta.<br>Nome Folha<br>Matrícula<br>Resposta<br>Selecione | Neplicar respostas                             |
| PREFEITURA RESENDE Situação Aguardando resposta. Nome Folha Matrícula Resposta Selecione Complemento    | Replicar respostas<br>Data do Óbito 22/10/2013 |

Figura 8. Tela de detalhes e respostas de casos de óbito

Gravar

Fechar

Para responder os indícios existem os campos "Resposta" e "Complemento", cujas respostas autoexplicativas possíveis são as seguintes:

#### 1 - Resposta: "Procede, o servidor ou pensionista é falecido",

Complemento: "Cessou o pagamento", ou "Solicitada a exclusão do pagamento ao setor competente".

#### 2 - Resposta: "Não procede, pois, o servidor ou pensionista não é falecido",

Complemento: "Servidor ou pensionista recebendo por meio do CPF do falecido (titular do CPF). Servidor ou pensionista apresentou CPF próprio e foi realizada a alteração cadastral na FOPAG.", "Servidor ou pensionista recebendo por meio do CPF do falecido (titular do CPF). Foi solicitado ao servidor ou pensionista que apresente CPF próprio para que seja feita a alteração cadastral na FOPAG.", "O falecido utilizava o CPF do servidor ou pensionista (compartilhamento de CPF). O servidor ou pensionista é o titular do documento. Não há medida a ser adotada pelo jurisdicionado", "Servidor ou beneficiário comprovou ser titular do CPF, que foi incorretamente incluído no cadastro do SISOBI. Não há medida a ser adotada pelo

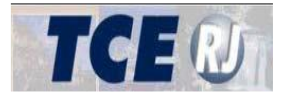

Após o preenchimento do Complemento será solicitado o preenchimento de informações complementares e a anexação do documento referido no campo Complemento.

## III – Indícios de Acumulação

Ao clicar no campo de "Indícios de Acumulação" serão apresentadas 3 listas, que são "A Solucionar", "Solucionado", e "Indícios cuja solução não demanda resposta ao TCE-RJ" **(Figura 9)**.

| e-TCERJ                                                         | Unidade gestora - PREFEITURA RESENDE                   |
|-----------------------------------------------------------------|--------------------------------------------------------|
| 🗌 Página Inicial                                                | Indícios do Óbito 🗨                                    |
|                                                                 | Indícios de Collo 🥪                                    |
| <ul> <li>» Nova remessa</li> <li>» Consultar remessa</li> </ul> | A Solucionar 10                                        |
| Indícios de Irregularidades 14                                  |                                                        |
|                                                                 | Solucionado 🕥                                          |
|                                                                 | Indícios cuja solução não demanda resposta ao TCE-RJ 💿 |
|                                                                 |                                                        |

Figura 9. Tela das listas dos casos de acumulação

As 3 listas contêm os campos (Figura 10):

- CPF: contendo o CPF do servidor.
- Nome: contendo o nome do servidor.
- Competência: contendo o mês e ano de competência da folha de pagamento.
- Data Indício: contendo a data em que o indicio foi registrado.

Status: contendo o estado do indício sendo eles "Aguardando Resposta","Parcialmente Respondido", "Respondido" e "Recebido".

- Detalhes: botão "Responder" ou "Visualizar" que abre tela (Figura 11) contendo as informações do indício, possibilitando ao jurisdicionado a inclusão de esclarecimentos sobre os indícios encontrados.

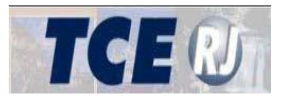

| e-TCERJ                                                     | =                                        |                                     |               |                  | Unid                 | ide gestora - PREFEITURA RES<br>L joao teste |
|-------------------------------------------------------------|------------------------------------------|-------------------------------------|---------------|------------------|----------------------|----------------------------------------------|
| <ul> <li>Página Inicial</li> <li>Remessas</li> </ul>        | Indícios de Óbito (<br>Indícios de Acumu | Diação 📷                            |               |                  |                      |                                              |
| <ul> <li>Nova remessa</li> <li>Consultar remessa</li> </ul> | A Solucionar 🗊                           |                                     |               |                  |                      |                                              |
| Indícios de Irregularidades 🚥                               | CPF 0                                    | Nome \$                             | Competência ‡ | ♥ Data Indício ¢ | Status ≑             | Detalhes \$                                  |
|                                                             | 31410740706                              | GINO ENRICO OLIVO                   | 04/2019       | 13/8/2019        | Aguardando resposta. | Responder                                    |
|                                                             | 36928356715                              | JOSE MARCIO GONCALVES DE FREITAS    | 04/2019       | 13/8/2019        | Aguardando resposta. | Responder                                    |
|                                                             | 77932102715                              | MARIA MADALENA FERREIRA DE SOUZA    | 04/2019       | 13/8/2019        | Aguardando resposta. | Responder                                    |
|                                                             | 82931151734                              | MARIA REGINA DE PAULA               | 04/2019       | 13/8/2019        | Aguardando resposta. | Responder                                    |
|                                                             | 41539176720                              | MEIRE MENDES DE ALMEIDA             | 04/2019       | 13/8/2019        | Aguardando resposta. | Responder                                    |
|                                                             | 12493542770                              | NILZIANE CRISTINA CASTRO DE ALMEIDA | 04/2019       | 13/8/2019        | Aguardando resposta. | Responder                                    |
|                                                             | 88735834749                              | ROSELENE ALVES                      | 04/2019       | 13/8/2019        | Aguardando resposta. | Responder                                    |
|                                                             | 02668850711                              | SONIA ISOLINA DA ROCHA              | 04/2019       | 13/8/2019        | Aguardando resposta. | Responder                                    |

Figura 10. Tela com os campos dos casos de acumulação

Ao clicar no botão Responder da coluna Detalhes, aparecerá a Tela de detalhes e respostas de casos de acumulação (figura 11), conforme abaixo. Cabe mencionar que após respondido o indício que se encontra na lista "A Solucionar", após clicado o botão Gravar, o indício passa a fazer parte da lista "Solucionado".

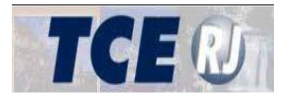

| PF                            |                             |
|-------------------------------|-----------------------------|
| ome                           |                             |
| ata Criação 28/06/2019        |                             |
| ompetencia 4 / 2019           |                             |
| PREFEITURA ANGRA DOS          | Replicar respostas          |
| REIS                          |                             |
| Situação Aguardando resposta. |                             |
| Cargo Efetivo                 |                             |
| Cargo Comissionado            |                             |
| Matrícula                     | Situação Funcional Efetivos |
| Resposta                      |                             |
| Selecione                     |                             |
| Complemento                   |                             |
| Selecione                     | v                           |
| CAMARA ANGRA DOS REIS         |                             |
| Situação Respondido.          |                             |
| Cargo Efetivo                 |                             |
| Cargo Comissionado            |                             |
| Orgão CAMARA ANGRA DOS REIS   |                             |
| Matrícula                     | Situação Funcional Efetivos |

Figura 11. Tela de detalhes e respostas de casos de acumulação

Para responder os indícios de acumulação, existem os campos "Resposta" e "Complemento", cujas opções são as seguintes:

#### 1 - Resposta: "Procede e situação foi regularizada",

Complemento: "Vinculo Mantido" ou "Vinculo Desfeito".

#### 2 - Resposta: "Procede e foram adotadas medidas para regularização",

Complemento: "Aberto processo administrativo".

#### 3 - Resposta: "Não procede, pois a situação não é esta.",

Complemento: "Servidor já desligado recebendo resíduo de remuneração", ou "Erro na base de dados da FOPAG. Correção já realizada" ou "Outros".

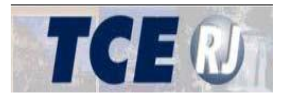

Cabe ressaltar que, nos dois últimos complementos, será aberto um campo/caixa para a inserção de um texto livre.

## 4 - Resposta: "Não procede, pois a situação está amparada por outras normas e/ou decisões.",

Complemento: "Norma Legal", ou "Decisão Administrativa" ou "Decisão Judicial".

Após o preenchimento do Complemento será solicitado o preenchimento de informações complementares e a anexação do documento referido no campo Complemento.

Na tela Detalhes do indício (**figura 11**), as informações dentro da caixa/tela azul ("framework") são os casos referentes ao órgão/unidade do usuário, e as informações dentro da caixa/tela cinza("framework"), são os casos referentes aos dos outros órgãos envolvidos na acumulação de cargos do servidor. Será necessário responder a informação se o servidor foi "Mantido" ou "Exonerado", nos outros órgãos quando o usuário escolher a resposta "Procede a situação foi regularizada." e o complemento "Vinculo Mantido" (**Figura 12**).

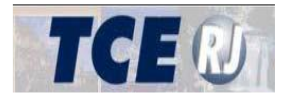

| PF                                   |                             |
|--------------------------------------|-----------------------------|
| ome                                  |                             |
| ata Criação 28/06/2019               |                             |
| ompetência 4 / 2019                  |                             |
| PREFEITURA ANGRA DOS                 | (Replicar respostas)        |
| REIS                                 |                             |
| Situação Aguardando resposta         |                             |
| Cargo Efetivo                        |                             |
| Cargo Comissionado                   |                             |
| Matrícula                            | Situação Funcional Efetivos |
| Resposta                             | 3                           |
| Procede e situação foi regularizada. | *                           |
| Complemento                          |                             |
| Vínculo mantido.                     | ¥                           |
| CAMARA ANGRA DOS REIS                | 🔘 Mantido 🔍 Exonerado       |
| Situacão Respondido.                 |                             |
| Cargo Efetivo                        |                             |
| Cargo Comissionado                   |                             |
| Orgão CAMARA ANGRA DOS REIS          |                             |
| Matrícula                            | Situação Funcional Efetivos |

Figura 12. Tela de detalhes e respostas dos casos de acumulação com resposta para outro órgão disponível

100